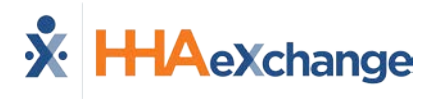

# **Provider-Managed Billing Diagnosis Codes Job Aid**

This feature is enabled by HHAX System Administration. Please contact <u>HHAX Support</u> <u>Team</u> for details and setup.

**Billing Diagnosis Codes** are determined by the Payer and sent in the Authorization at the time of placement. Providers servicing Linked Contracts receive Billing Diagnosis Codes as *read-only*, unable to edit if/as needed for billing purposes. A Payer-based permission is available to allow Providers to add and manage Billing Diagnosis Codes for any Linked Contract; whether the ones assigned by the Payer or the ones entered/edited by the Provider. This feature applies to all Linked Contracts.

**Note:** A blank **Diagnosis Code** may result in an item placed on **Billing Hold**. Refer to the <u>Resolving Missing Primary</u> <u>Dx Code Exceptions Job Aid</u> to resolve. For specific Contract Setup details and instructions, consult with the respective Linked Payer.

#### **Edit Link in Patient Authorization**

Once a Payer enables a Provider to edit or add Billing Diagnosis Codes for an Authorization (located at (*Patient > Authorization*), an <u>Edit</u> link appears on the applicable row of the **Authorization** tab, as shown in the following image. The <u>Edit</u> link only appears if the Provider has permission to add Billing Diagnosis Codes.

| thorizat | tions Ord  | ler Frequen | KY I                |                 |                 |                                                                    |                         |       |              |
|----------|------------|-------------|---------------------|-----------------|-----------------|--------------------------------------------------------------------|-------------------------|-------|--------------|
| Auth.#   | From Date  | To Date     | Service<br>Category | Service<br>Lype | Service<br>Code | Authorization Type                                                 | Payer                   | Notes | Visits       |
| 10001260 | 10/02/2017 | 10/25/2023  | Home Health         | нна             | HHA Hourly      | Daily 5: 5.00 SN: 8.00 M: 8.00 T: 8.00 W: 8.00 TH: 8.00<br>F: 8.00 | Life Care Demo<br>Payer | 1     | idit 🚺 Updat |
| 10001414 | 11/10/2016 | 11/19/2021  | Home Health         | RN              | RN Hourly       | Monthly Hours: 150.00                                              | Life Care Demo<br>Payer | 1     | idit 🕴 Undat |
| 10001569 | 09/01/2020 | 11/30/2020  | Home Health         | нна             | 1_HHA_288       | Daily S: 5.00 SN: 5.00                                             | Life Care Demo<br>Payer | \$    | idit 📲 Undat |

Edit Link in the Authorization Tab

Providers who are enabled to change Billing Diagnosis Codes are presented with an **Add** button in the *Billing Diagnosis Code(s)* section of the Patient *Authorization* window, as shown in the following image.

| uusevakaaaa suskaaiaatiaa        |                         |                           |                          |                        |                          |                         |                       |
|----------------------------------|-------------------------|---------------------------|--------------------------|------------------------|--------------------------|-------------------------|-----------------------|
| HRAEXChange - Authorization      |                         |                           |                          |                        |                          |                         |                       |
| Authorization 🛈                  |                         |                           |                          |                        |                          |                         |                       |
| Service Category: Home Hea       | lth 🖌                   | * Service Type:           | HHA 🗸                    |                        |                          |                         |                       |
| * Authorization Number: 10001360 |                         | * Service Code:           | HHA Hourly 🛩             | Service                | Code Type: Hourly        |                         |                       |
| * From Date: 10/02/201           | 7 0                     | * To Date: [              | 10/25/2023               | Authoriz               | ation Type: Daily        | ~                       |                       |
| Hours                            |                         |                           |                          |                        |                          |                         |                       |
| Master<br>Start Time: Any        | Saturday<br>5.00<br>ANY | Sunday<br>8.00<br>ANY     | Monday<br>8.00<br>ANY    | Tuesday<br>8.00<br>ANY | Wednesday<br>8.00<br>ANY | Thursday<br>8.00<br>ANY | Friday<br>8.00<br>ANY |
| Blackout Dates (1)               |                         |                           |                          |                        |                          |                         |                       |
|                                  |                         | No                        | Blackout Date Entered    |                        |                          |                         |                       |
|                                  |                         |                           |                          |                        |                          |                         |                       |
| Document:                        | Note: File mus          | t he 1000 KR in size or s | maller                   |                        |                          |                         |                       |
| Billing Diagnosis Code(s):       | Code                    | Description               |                          |                        | Admit. Prin              | ary Add                 |                       |
|                                  | 000                     | Anencephaly and similar   | r malformations          |                        | Yes                      | X                       |                       |
|                                  | 003.0                   | Malformations of aqued    | uct of Sylvius           |                        |                          | ×                       |                       |
| I                                | <u>C02.0</u>            | Plangnant neoplasm of c   | torsal surface of tongue |                        |                          | X                       |                       |

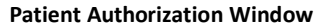

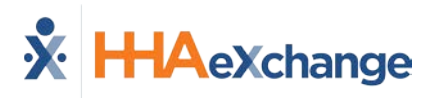

# **Choosing a Billing Diagnosis Code**

On the Authorization Default DX Code window, select the ? (question mark) link to access the ICD-10 Diagnosis search, as seen in the image to the right. Refer to the section below to select an ICD code.

Once the ICD code is selected, determine if this is an **Admitting Diagnosis** and/or a **Primary** Diagnosis by selecting the appropriate checkboxes.

| Authorization Default DX | Code                                               |
|--------------------------|----------------------------------------------------|
| * ICD:                   | A00.0 2                                            |
| Description:             | Cholera due to Vibrio cholerae 01, biovar cholerae |
| Admitting Diagnosis:     |                                                    |
| Primary:                 | <b>1</b> (1)                                       |
|                          | Save Cancel                                        |

Authorization Default DX Code Window

Click Save to finalize.

Use the *Diagnosis Search* window to search for and select an ICD-10 Code. To add an ICD code, click on the respective link from the **ICD-10** column, as shown in the following image.

| HAeXchange   | e - Diagnosis Search                               | E         |
|--------------|----------------------------------------------------|-----------|
| Diagnosis    | Search                                             |           |
|              |                                                    |           |
|              | ICD: Description:                                  |           |
|              | Search                                             |           |
| Search Res   | ults (95457)<br>Page 1 of 3819                     | Next Last |
| ICD-10 ▲     | Description                                        | Flags     |
| A00          | Cholera                                            |           |
| A00.0        | Cholera due to Vibrio cholerae 01, biovar cholerae |           |
| Allinh       | Cholera due to Vibrio cholerae 01, biovar eltor    |           |
|              | Cholera, unspecified                               |           |
| Adr          | Typhoid and paratyphoid fevers                     |           |
| <u>A01.0</u> | Typhoid fever                                      | 10        |
| 401.00       | Turkeld favor upper lfed                           |           |

**Diagnosis Search Window** 

## **Billing Diagnosis Codes on the Contract Level**

For some Linked Contracts, Billing Diagnosis Codes can be added on the Contract level (*Admin > Contract Setup > Billing/Collections tab*). On the *Billing/Collections* tab, select the **Default Billing Diagnosis Code(s)** checkbox. Click on the *Add* button to open the *Contract Default DX Code* window. Click on the <u>?</u> link on the right of the **ICD** field to search and select the applicable diagnosis Code (as illustrated in the following image).

| Contract Default DX Code | fuelt Billing DX Code(s)       |                |
|--------------------------|--------------------------------|----------------|
| * ICD: 2<br>Description: | Code Description               | Admit. Primary |
| Admitting Diagnosis: 🗌 🗿 | E00.0 Eczema herpeticum        | Yes            |
| Primary: 🗌 🕢             | Monthly Invoice Date: Select V |                |
| Save Cancel              |                                |                |
|                          |                                | Hist           |

**Billing Diagnosis Codes on the Contract Level** 

#### **Billing Diagnosis Codes on the Patient Contract Level**

Billing Diagnosis Codes can also be added for some Linked Contracts at the Patient Contract level (*Patient > Contracts*). On the *Patient Contract* page, click on the <u>Additional Options</u> link for the respective contract. Select *Patient Diagnosis Code Override* from the menu. On the *Patient Diagnosis Code Override* window, click the *Add* button to search and select the applicable Billing Diagnosis Code (as seen in the following image).

| Patient                                | Diagnosis Code Override                                                                                                    |                                                                                                    |                                                                      | History                                           |
|----------------------------------------|----------------------------------------------------------------------------------------------------|----------------------------------------------------------------------------------------------------|----------------------------------------------------------------------|---------------------------------------------------|
| If this Pal<br>grid belov<br>Note: Thi | tient should also include the same Diagnosis in<br>w. If no Diagnosis Codes are entered at the Auth<br>a Contract has been configured with the follow | formation on claims for this Contract,<br>porization level, the system will automa-<br>ing default Billing Diagnosis Codes. Th | those codes can be<br>stically apply codes e<br>hese codes will be u | entered in the<br>ntered here.<br>sed for billing |
| unless sp                              | ecific Diagnosis Codes are entered here, or at th                                                                                                    | e Authorization level.                                                                                                    |                                                                      |                                                   |
| unless sp<br>Code                      | ecific Diagnosis Codes are entered here, or at th<br>Description                                                                                      | ne Authorization level.<br>Admit.                                                                                              | Primary                                                              | Add                                               |

Billing Diagnosis Codes on the Patient Contract Level

## **Billing Diagnosis Code Limit**

Up to 26 unique Billing Diagnosis Codes are allowed per Patient, with one defined as Primary.

When attempting to add more than 26 codes, the system issues a validation not allowing further entries, as shown in the image to the right.

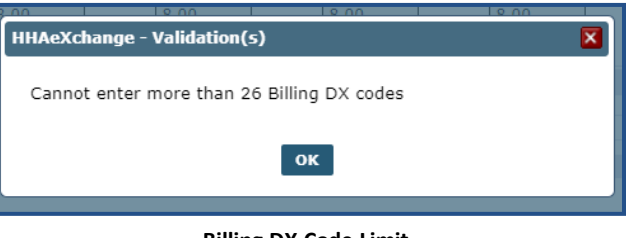

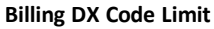

## **Billing Diagnosis Codes on the Invoice Details Page**

On the *Invoice Details* page, click on the **Billing DX Code** link to open the *Billing Diagnosis* window (as illustrated in the image below). To edit an existing code, click on the <u>Code</u> link and make the changes. To add a Billing Dx Code, click on the **Add** button and follow the instructions above. Click **Save** to finalize.

|                            |                     |                                                |                              |                           |                    |         | Addusse |              |                                |                           |                        |                         |                                  |                             |     |
|----------------------------|---------------------|------------------------------------------------|------------------------------|---------------------------|--------------------|---------|---------|--------------|--------------------------------|---------------------------|------------------------|-------------------------|----------------------------------|-----------------------------|-----|
|                            | HAeXch<br>Billing D | ange - Billi<br>Ilagnosis                      | ng Diagno                    | sis                       |                    |         |         | _            |                                | 1                         | History                |                         |                                  |                             |     |
|                            | Code                | Descript                                       | ion                          |                           |                    |         |         |              | Admit.                         | Primary                   | Add                    |                         |                                  |                             |     |
|                            | 004                 | Cholera                                        |                              |                           |                    |         |         |              |                                | Yes                       | X                      |                         |                                  |                             |     |
| QZ)                        |                     | <ul> <li>All reco</li> <li>All reco</li> </ul> | rds within t<br>rds within t | his invoic<br>his billing | e<br>i batch<br>Sa | ve Cano | el      |              |                                |                           |                        |                         |                                  |                             |     |
|                            |                     |                                                |                              |                           |                    |         |         |              |                                |                           |                        | )                       |                                  |                             |     |
|                            |                     |                                                |                              |                           |                    |         |         |              | Un-Expor                       | t All                     | Print Invo             | nice                    | Print                            | Duty S                      | 104 |
| <u>Visit</u><br><u>Hrs</u> | Units               | <u>Visit</u><br><u>Rate</u>                    | Service<br>Code              | Ш.<br><u>Hrs</u>          | Billed             | Paid    | Balance | 3rd<br>Party | Un-Export<br>Payment<br>Status | t All<br>Billing<br>DX Co | Print Invo<br>1<br>Ide | ice<br>Export<br>Status | Print<br>E-<br>billing<br>manual | Duty Sl<br>Export<br>Histor | 100 |

Invoice Details Page: Billing Diagnosis Window

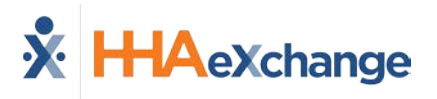

#### **Invalid Billing Diagnosis Codes**

At times, a Payer may send an invalid Billing Diagnosis Code. Invalid codes are denoted with an orange exclamation point (!) icon (as seen in the following image) indicating that it must be corrected.

| HHAeXchange - Patient Authoriza<br>Type: | i <b>tion</b><br>Hourly                                                                   | Display                                                                   | Hours  | Units       | IJ             |  |
|------------------------------------------|-------------------------------------------------------------------------------------------|---------------------------------------------------------------------------|--------|-------------|----------------|--|
| Banked Hours:                            |                                                                                           |                                                                           |        |             |                |  |
| Period:                                  | Weekly                                                                                    | Max Hours for Entire Auth                                                 | 0.00   | (Enter 0 fo | r unlimited) 🛈 |  |
|                                          |                                                                                           | Specific Date Type                                                        |        |             |                |  |
| Max Hours per Period:                    | lax Hours per Period: 10.00 Contract configured for Sunday Authorization Week-Ending Day. |                                                                           |        |             |                |  |
| Additional Rules:                        | ■ ①                                                                                       |                                                                           |        |             |                |  |
| Document:                                | Note: File m                                                                              | ust be 1000 KB in size or smaller.                                        |        |             |                |  |
| Billing Diagnosis Code(s):               | Code                                                                                      | Description                                                               | Admit. | Primary     | Add            |  |
|                                          | DX1 0                                                                                     |                                                                           | _      | Yes         | ×              |  |
|                                          | DX2 U                                                                                     |                                                                           |        |             | X              |  |
| Invalid IC                               | D-10 cod                                                                                  | Encounter for general adult medical examination without abnormal findings |        |             | X              |  |
|                                          | X00.0XXS                                                                                  | Exposure to flames in uncontrolled fire in building or                    |        |             | X              |  |

Invalid Billing Diagnosis Codes